# 実験系廃液の引渡し及び容器の配布を申請する手続きについて

環境安全センター 改訂:令和7年1月24日

## 1. 申請の手続き

 ①:引渡し容器の予定数と 配布容器の希望数を申請
 (回収日の1週間前まで)
 ②:廃液の引渡し及び保管 容器の配布
 (廃液回収日程を参照)

申請~回収までの流れ

【申請時の注意点】

- 申請案内メールのリンクのFORMSから申請願います。
- 申請画面を表示する手順は次ページに示します。
- FORMSにはBoxのユーザID[\*\*\*\*@s.akita-u.~](以後、「sアカウント」という)でサインインしてください。なお、BoxのユーザIDについての説明は下記リンクのP3を御参照ください

https://akita-u.app.box.com/s/0lnxb9cznvnvo57hyufd2jwglpsfup8y/file/1518502737597

- 参考情報として以下について別紙に手順を示します。
  - (別紙1)Microsoft365でサインアウト・インする方法
  - (別紙2)アクセス許可エラーの回避方法

## 2. 申請画面を表示する手順

Microsoft

南

岗

アカウントを選択する

+ 別のアカウントを使用する

従業員番号 ②m.akita-u ~

ユーザ名 @s.akita-u. ~

#### 実験系廃液回収連絡窓口 各位 お世話になっております。 毎日の休 速休前にご客中注いですが、

標記の件、連休前にご案内済みですが、備忘のため再送します。 未申請の部署におかれましては御対応をお願いします。

廃液等容器の排出・配布容器希望の有無に係わらず 下記のURLのFORMSIこデータ入力をお願いします 【事前申請入力ページのURL】

https://forms.office.com/r/7\

申請は1月9日(木)12:00までに御入力ください。

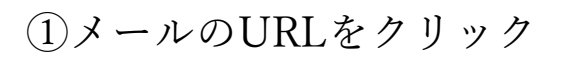

②サインインするアカウントの選択
 ③アカウ
 (BoxのユーザID(\*\*\*@s.akita-u.~)
 を選択)

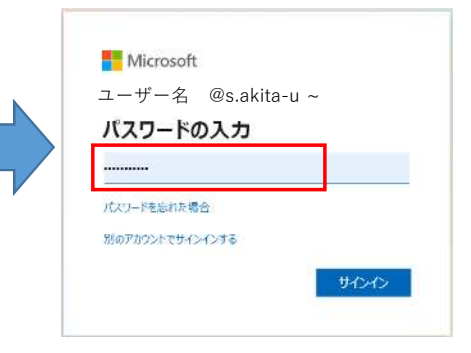

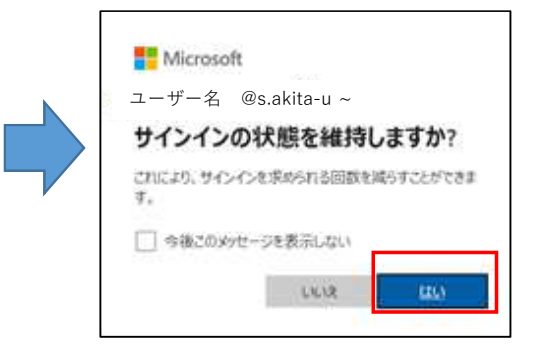

④「はい」をクリック

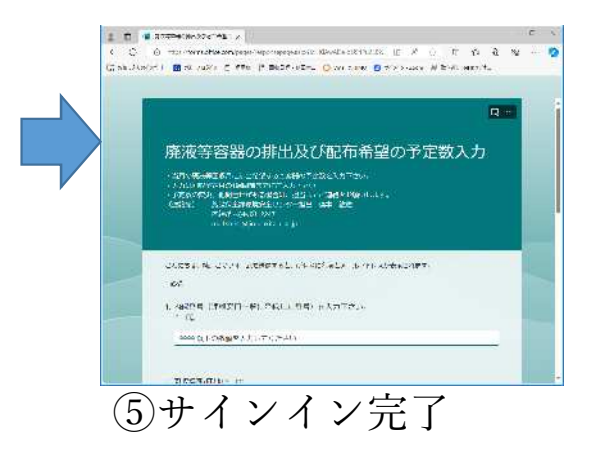

③アカウントのパスワード を入力

### 別紙1. Microsoft365でサインアウト・インする方法

| TOP 最示性 2073072 会議・副<br>情報セ・A-VIS<br>③ 882>スケム お問い合わせない<br>-<br>- システム利用中にご不明な点があ | 申請・施設 公共協制 各級システム<br>申請・施設 公共協制 各級システム<br>りましたら、上記リンクをご参照の上、該当す: | ・ 随島供流 Office - 948337 ・                                                           | <ul> <li>※ Forms</li> <li>(電新しい241ズ) (電新しい24-ム) (予 24)</li> </ul>                                                                                                    | <u>99712#-</u> F)                                                                                                    | 秋田大学 (数額見)<br>氏<br>名<br>(文)<br>(文)<br>(文)<br>(文)<br>(文)<br>(文)<br>(文)<br>(文)<br>(文)<br>(文) | 2 (a)<br>y(2)791<br>z-u. ~                                  | Microsoft<br>インアウトする間、しばらくお待ちく<br>さい。 |
|-----------------------------------------------------------------------------------|------------------------------------------------------------------|------------------------------------------------------------------------------------|----------------------------------------------------------------------------------------------------|----------------------------------------------------------------------------------------------------|--------------------------------------------------------------------------------------------|-------------------------------------------------------------|---------------------------------------|
| 候職システム<br>a・net<br>WebClass                                                       | 教芸利用状況<br>始派等理OS(加退台転・同同等<br>理)                                  | GIPC ウェブメール<br>部局 ウェブメール<br>事務メール (v-mail)                                         | <ul> <li>● 最近</li> <li>□ 自分のフォーム</li> <li>□ 入力済みフォーム</li> <li>□ 単次等容額の排出予定数及び配布容器の希望</li> <li>□ 廃液等容額の排出予定数及び配布容器の希望</li> </ul>                                                                                                    | <ul> <li>88 自分と共有されているフォーム 公 お気に入り</li> <li>80、自分と共有されているフォーム 公 お気に入り</li> <li>80、力</li> <li>270 件の回答</li> <li>14:19 での:</li> <li>第入力</li> <li>109 件の回答</li> <li>1月17日</li> </ul> | *                                                                                          | 7                                                           | Microsoft<br>カウントからサインアウトしました         |
| 大学版修データベース <秒回大学<br>研究有機関>           発生園システム           ①AU-CISの各種:<br>ギタンケをクリッツ   |                                                                  | 308200 Proself           Microsoft 365 (Teams, Forms, Stream)           crosoft365 | ②Microsoft365画面で右上の「<br>③メニューの「サインアウト」                                                                                                    | アカウントマネジャボタン」を<br>をクリックして、 「****@m.aki                                                                                                    | クリック<br>ita-u.~」からサインフ                                                                     | Рウト                                                         |                                       |
|                                                                                   | <u>,</u>                                                         | Microsoft                                                                          | アカウントの選択                                                                                                    | ← @s.akita-u. ~                                                                                                    |                                                                                            | <mark>計</mark> Microsoft<br>****@s.akita-u.~<br>サインインの状態を維持 | しますか?                                 |
| Microsof<br>より良いデータ                                                               | t Forms<br>を集めて、より良い意                                            | 思決定を行いましょう(4                                                                       | 秋田大学(教職員)       …         @m.akita-u.       …         秋田大学       …         秋田大学       …         ○       秋田大学         ○       ○         ○       ○         ○       ○         ○       ○         ○       ○         ○       ○         ○       ○         ○       ○         ○       ○         ○       ○ | パスワードの入力       5       パスワードの入力                                                                                                    |                                                                                            | これにより、サインインを求められる回数!<br>す。<br>〇 今後このメッセージを表示しない<br>しいい      | 6 「はい」 れ<br>クリック                      |
|                                                                                   | 91212                                                            |                                                                                    | (名) 別のアカウントでサインインする                                                                                                    |                                                                                                    | <u>サインイン</u>                                                                               | // Microsoft                                                | マンス1#&E<br>365 Copilot へようこそ          |

## 別紙2. アクセス許可エラーの回避方法

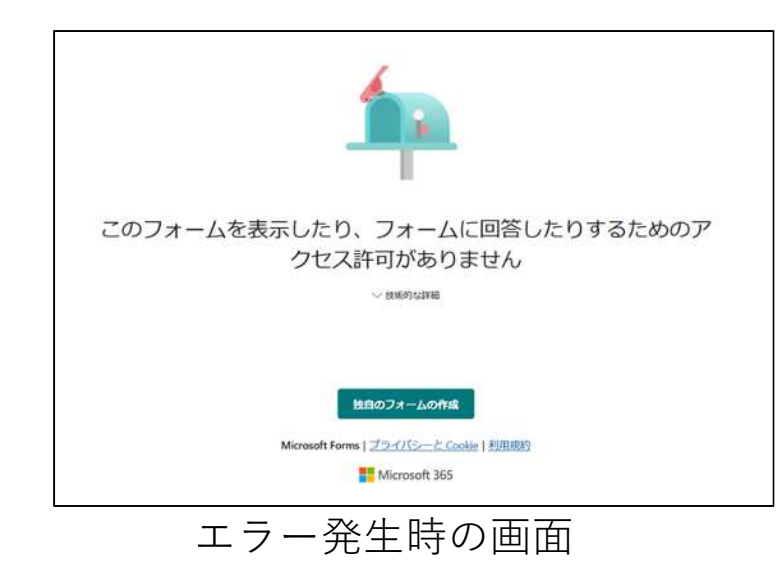

【エラー現象】

• 廃液回収申請用FORMSにアクセスした時、左記エラーが表示され入力 画面に移動できない

【原因】

- Microsoft365に<u>sアカウント(\*\*)</u>以外でサインインしていると、上記の エラーが発生します (申請用のFORMSは<u>sアカウント(\*\*)</u>でのみサインイン可能) 【回避策】
- Microsoft365をサインオフし、sアカウントで再度サインインします。 操作手順を次に示します
  - 手順
    - 1. エラー画面を閉じる
    - 2. Microsoft365でアカウントをサインオフし、
      - sアカウントでサインインする(手順は別紙1参照)
    - 3. 再度、申請用のFORMSアクセスする

(※) s アカウントは教職員番号@s.akita-u.~